| Grantor Post-Award: 4. Managing Subrecipients |                          |                     |  |  |  |  |
|-----------------------------------------------|--------------------------|---------------------|--|--|--|--|
| Grants Management Guide - State of Indiana    | Version 1 (January 2024) | Page <mark>1</mark> |  |  |  |  |
|                                               |                          |                     |  |  |  |  |

# <u>Objective</u>: Grantor Agencies understand how to manage the multiple interactive tasks between subrecipient and the Indiana State agency serving as Grantor.

<u>Summary</u>: Instructing agencies how to finalize award decisions by creating application awards or denials and viewing and managing these awards in the eCivis Grants Network Subrecipient Management portal.

#### **Creating an application Denial**

Once the review/scoring process is completed, and the Agency eCivis user has determined which program applications they intend to deny, the Agency eCivis user will navigate to the program's Application Workspace using the following steps.

Figure A - Click the Data icon, then on the Denials tab, and finally click the "Add Denial" button.

Figure B - Once the New Denial form appears, in the Submission dropdown menu the Agency eCivis user will select the appropriate application(s) that will be denied.

| test - Community Substance Misuse Prevention Servic | es 🕶 🗧 🔲 🛍  | ŵ       | 6 🖂 |          | 📥 Marketplace |
|-----------------------------------------------------|-------------|---------|-----|----------|---------------|
| Forms we use  Applications Reviews                  | s Reviewers | Denials |     | 3 More - | +             |
| +Add Denial                                         | Q 🛛         | Denials |     | Α        |               |
|                                                     |             |         | -   |          |               |
| New Denial                                          | Ð           |         |     |          |               |
|                                                     |             |         |     |          |               |
| Submission *                                        | R           |         |     |          |               |
| Type to search                                      |             |         |     |          |               |
| iread3                                              |             |         |     |          |               |
| Matt Test 1                                         |             |         |     |          |               |

The Agency eCivis user will enter the reason for denial and click the "Save New Denial" button.

Once the application record is updated, it will appear in the *Denials* tab in the Agency eCivis user's Application Workspace, and in the Applicant's eCivis Grants Portal.

#### **Creating an Application Award**

the Agency eCivis user will navigate to the program's Application Workspace, click the Data icon . On the Applications tab, the Agency eCivis user will select the application to be awarded, then select the Folder Icon for the application and a dropdown menu will appear. The Agency eCivis user will change the status to Recommend Award then click the Save "Applicant Name" button.

Once the application record is updated, it will appear as Recommend Award in the Agency eCivis user's Application Workspace, and "Under Review" in the Applicant's eCivis Grants Portal.

<u>NOTE</u>: This step does *not* award the applicant.

## Grantor Post-Award: 4. Managing Subrecipients

Grants Management Guide - State of Indiana

Version 1 (January 2024)

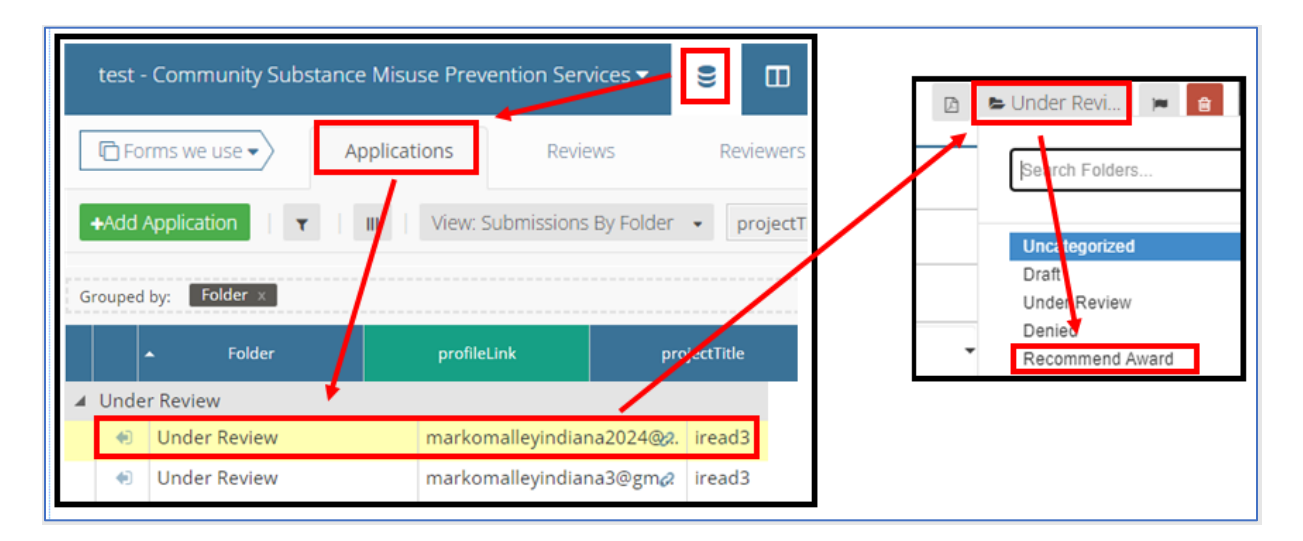

#### Creating and Approving an Award Recommendation

On the Program Dashboard page, the Agency eCivis user will click the appropriate Title from the Program Solicitations table which will open the Program Detail page, and the awarded application will appear in the Pending Awards section. The Agency eCivis user will click *Actions* and then *Create Recommendation*.

When the Award Recommendation Approval Task Creation form appears, complete all fields. External notes are visible to subrecipient while internal notes are visible to the approver.

| ogran<br>test - Co                  | n Detai                                      | l<br>Substand                    | ce Misuse Preve            | ention Services       | Published                    |                      |            |
|-------------------------------------|----------------------------------------------|----------------------------------|----------------------------|-----------------------|------------------------------|----------------------|------------|
| Departme<br>Total Fun<br>Applicatio | ent: Departr<br>ding: \$6,00<br>on Period: ( | ment 1<br>0,000.00<br>01/01/2024 | - 01/10/2024               |                       |                              |                      |            |
| -                                   |                                              |                                  | braciniant Monitoring      | Edit Solicitation     | Ext. Solicitation Listing    | Application We       | orkspace 🔀 |
| Subre                               | cipient Repo                                 | rung • Su                        | brecipient monitoring      | Ealt concitation      | Ext. Solicitation Eisting (S |                      | unopace d  |
| Subre<br>Pending Award              | s<br>s                                       |                                  |                            |                       | Ext. Solicitation Esting B   | Include Rejected Awa | ands []    |
| Pending Award Project               | s<br>Org Name                                | Award Manager                    | Award/     Contract Number | Recommendation Status | Current Approver             | Include Rejected Awa | ards (     |

Towards the completion of filling in all fields, agency users will upload a custom-made award notification letter. This letter will be sent by eCivis to notify the applicant. Any relevant files needed by the subrecipient to finalize the award recommendation (such as signed agreements, tax forms, financial forms, and/or relevant eCivis Grants Network User Guides), may be attached before clicking the *"Send for Approval" button*.

| Grantor Post-Award: 4. Managing Subrecipients |                          |                     |  |  |  |  |  |
|-----------------------------------------------|--------------------------|---------------------|--|--|--|--|--|
| Grants Management Guide - State of Indiana    | Version 1 (January 2024) | Page <mark>3</mark> |  |  |  |  |  |
| Grants Management Guide - State of Indiana    | Version 1 (January 2024) | Page 3              |  |  |  |  |  |

The approver can now open each of the form links to review and verify:

1) Award Package | Application | Budget

Once the review of the Award Recommendation is complete, the approver will select either:

- 2) Return For Changes or , Decline Award, or
- 3) Select the *checkbox* and click the *Approve button*.

| Award Recommendation Approval                 |                                    |                           |                |                                         |                                          |
|-----------------------------------------------|------------------------------------|---------------------------|----------------|-----------------------------------------|------------------------------------------|
| Project                                       | Org Name                           | Award/<br>Contract Number | Award Approved | Links                                   | ♦ Actions ♥ 3                            |
| Central Unified School District -<br>Title IV | Central Unified School<br>District | DOE-FY23-<br>00002        | \$50,000.00    | Award Package   Application  <br>Budget | Actions Return For Changes Decline Award |
| Showing 1 to 2 of 2 entries                   |                                    |                           |                |                                         | Reload Approve 3                         |

If the *Award button* was selected, this award package will be sent to the applicant for acceptance and the Recommendation Status will be Pending Acceptance on the Program Details page.

#### **Final Award Approval**

If the applicant accepts their award, the Recommendation Status will update to Pending Final Approval.

1. This triggers the final workflow and creates a Pending Task for the first approver titled Final Award Approval.

From the Actions column, click "Review".

| Pending Tasks              |                            |                              |                         |                  |                 |         |                            |                      |                   |
|----------------------------|----------------------------|------------------------------|-------------------------|------------------|-----------------|---------|----------------------------|----------------------|-------------------|
| Project                    | Org Name                   | Award/<br>Contract<br>Number | †<br>Task Type          | Reporting Period | Award 🗇<br>Type | Invoice | Current Status             | \$<br>Submitted Date | ¢<br>Actions      |
| Central School<br>District | Central School<br>District | DOE-<br>FY23-<br>00008       | Final Award<br>Approval |                  | N/A             |         | Final<br>Award<br>Approval | 08/09/2023           | Actions<br>Review |

The Award Approval page will appear allowing the approver to review the award details, note from the applicant, budget, and award files to verify all information is accurate and complete. Once the award is reviewed the first approver will select, *Approve*, *Return to Applicant*, or *Decline*.

Once the Final Award Approval is completed, the applicant becomes a Subrecipient and will now appear in the Subrecipient Awards section of the Program Detail page.

| Grantor Post-Award: 4. Managing Subrecipier | nts                      |                     |
|---------------------------------------------|--------------------------|---------------------|
| Grants Management Guide - State of Indiana  | Version 1 (January 2024) | Page <mark>4</mark> |
|                                             |                          |                     |

#### Managing a Subrecipient

Click the respective title in the *Subrecipient Awards* table to navigate to the specific *Subrecipient Detail page*. Here the user can review *Award Details* and manage the subrecipient award utilizing the available features.

| ubrecipient Awards                                  |                                       |                    |                                |                 |             |                     |                   |             |
|-----------------------------------------------------|---------------------------------------|--------------------|--------------------------------|-----------------|-------------|---------------------|-------------------|-------------|
| Project                                             | Organization                          | Award 0<br>Manager | Award/<br>Contract 0<br>Number | Award 0<br>Type | ¢<br>Status | ©<br>Contract Start | ©<br>Contract End | Total Award |
| Bemidji School<br>Elementary District - Title<br>IV | Bemidji School<br>Elementary District |                    | DOE-FY23-<br>00001             | N/A             | Awarded     | 04/16/2023          | 12/31/2023        | \$95,000.00 |

Click on the *Subrecipient Monitoring button* to be taken to the to the Subrecipient Monitoring page within eCivis Grants Network where the financial summary provides an overview of the subrecipient award's financial status.

| Subrecipient<br>Vendor ID: 32<br>Organization<br>Project:<br>Award Mana<br>Award Statu:<br>Approval Dal | 25178<br>ger:<br>s: Awarded<br>te: 01/28/20                      | 23 - <u>View Approval</u>    | Workflow                          | Program:<br>Award/Co<br>Subrecipie<br>Award Typ | ntract Number: CDBG2022-00<br>ent Risk: Medium<br>be: N/A |
|----------------------------------------------------------------------------------------------------|------------------------------------------------------------------|------------------------------|-----------------------------------|-------------------------------------------------|-----------------------------------------------------------|
| Approved An<br>Total Feder<br>Total Other                                                               | nount: \$360,<br>ral Award: \$3<br>r Award: \$0.0<br>\$85,000.00 | 000.00 +<br>360,000.00<br>00 | 124                               |                                                 |                                                           |
| Performance                                                                                             | Period: 01/                                                      | 01/2022 - 12/30/20           |                                   |                                                 |                                                           |
| Manage Subro                                                                                            | e Period: 01/                                                    | Financial Tasks              | ✓ Programmatic Ta                 | isks 🕶 📔 Subrecip                               | ient Monitoring                                           |
| Manage Subre                                                                                            | e Period: 01/<br>ecipient -<br>Ad                                | Financial Tasks              | Programmatic Ta     Reimbursement | isks 🗕 Subrecip<br>Total Disbursed              | ient Monitoring<br>Pending Disbursement                   |

| Grantor Post-Award: 4. Managing Subrecipients |                          |                     |  |  |  |  |  |
|-----------------------------------------------|--------------------------|---------------------|--|--|--|--|--|
| Grants Management Guide - State of Indiana    | Version 1 (January 2024) | Page <mark>5</mark> |  |  |  |  |  |
| ě                                             |                          | <b>-</b>            |  |  |  |  |  |

The **Award Activity** section is a record of all the miscellaneous tasks and submitted financial/activity reports associated with this award.

Figure C - The user can select the Actions column to View Task or Change Task Owner

| 1 |                  |                  |                                                                                | Search:                                                                                                    |                                                                                                    |                                                                                                    |                                                                                                    |
|---|------------------|------------------|--------------------------------------------------------------------------------|----------------------------------------------------------------------------------------------------|----------------------------------------------------------------------------------------------------|----------------------------------------------------------------------------------------------------|----------------------------------------------------------------------------------------------------|
| ¢ | Reporting Period | Submit Date      | Invoice Number 🔶                                                               | Current Status                                                                                                    | \$                                                                                                    | Actions                                                                                                    | ¢                                                                                                    |
|   |                  | 03/17/2023       |                                                                                | Assigned to Tas                                                                                                    | k Owner                                                                                                    | Actions                                                                                                    | ]                                                                                                    |
|   |                  | 05/04/2023       |                                                                                | Draft                                                                                                    |                                                                                                    | View                                                                                                    | <u>/ Task</u>                                                                                                    |
|   | 0                | Reporting Period | Reporting Period         Submit Date           03/17/2023           05/04/2023 | Reporting Period         Submit Date         Invoice Number         Invoice Number           03/17/2023         03/17/2023         Invoice Number         Invoice Number         < | Reporting Period       Submit Date       Invoice Number       Current Status         03/17/2023       03/17/2023       Assigned to Tas         05/04/2023       Draft | Reporting Period     Submit Date     Invoice Number     Current Status       03/17/2023     03/17/2023     Assigned to Task Owner       05/04/2023     05/04/2023     Draft | Reporting Period       Submit Date       Invoice Number       Current Status       Actions         03/17/2023       03/17/2023       Assigned to Task Owner       Actions         Understand       05/04/2023       Draft       Understand |

There are additional options for the Agency eCivis user to select.

- Figure D The *Subrecipient Pending Tasks* section provides details on the Activity and Financial Reports for this subrecipient.
- Figure E The Award Amendments table is a record of all the amendments associated with the award, along with their statuses.

| Subrecipient Pending Tasks Redefine Financial Report Tasks Show 10  v entries | Redefine Ac | tivity Report Tasks |   |    | Search:        |   | D       |    |
|-------------------------------------------------------------------------------|-------------|---------------------|---|----|----------------|---|---------|----|
| Task Type                                                                     |             |                     | φ | Du | e Date         | * | Actions | φ. |
| Financial Report Approval (Close                                              | out)        |                     |   | (  | 03/30/2024     |   | Actions |    |
| Award Amendments                                                              |             |                     |   |    | Search:        |   | E       |    |
| Amendment Date                                                                | *           | Amendment Type      |   | 0  | Current Status |   | Actions | φ  |
| There are no amendments for this                                              | award.      |                     |   |    |                |   |         |    |

| Grantor Post-Award: 4. Managing Subrecipients |                          |                     |  |  |  |  |  |  |
|-----------------------------------------------|--------------------------|---------------------|--|--|--|--|--|--|
| Grants Management Guide - State of Indiana    | Version 1 (January 2024) | Page <mark>6</mark> |  |  |  |  |  |  |
|                                               |                          |                     |  |  |  |  |  |  |

### Activity and Financial Report Reviews

After navigating to the Program dashboard and selecting the title from the Program Solicitation table, scroll through the pending task table, and select the "*Action*" and "*Review*" links.

| Submitted Date | Actions |
|----------------|---------|
| 08/09/2023     | Actions |

The specified report page will contain several sections for review.

The **Activity Report** will contain Subrecipient Detail, Activity Report Details, Activity Report Goals, and Activity Report Files. Once the Activity Report review is completed select *Approve*, *Return to Subrecipient*, or *Reject*.

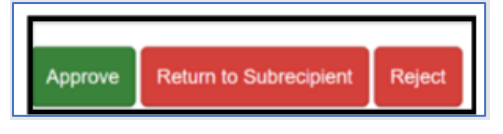

The **Financial Report** will contain Subrecipient Detail, Activity Report Details, Activity Report Goals, and Activity Report Files: Once the Financial Report review is completed, select *Approve*, *Return to First Approver*, *Return to Subrecipient*, or *Reject*.

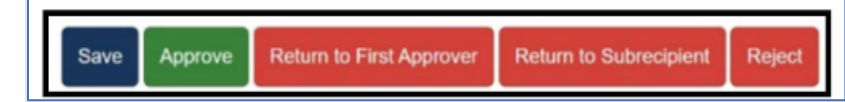

#### **Initiating Grantor Amendments**

The Agency eCivis user will navigate to the applicable *Subrecipient's Detail* page and click the *Manage Subrecipient button* and *Create Amendment link* from the dropdown menu.

| Manage Subrecipient <del>-</del>    | Financia | al Tasks | <ul> <li>Subrecipient</li> </ul> | Monitoring |                 |    |                     |  |
|-------------------------------------|----------|----------|----------------------------------|------------|-----------------|----|---------------------|--|
| Subrecipient Details<br>Award Files | се       |          | Reimbursement                    |            | Total Disbursed |    | Pending Disbursemen |  |
| Add A Miscellaneous Task            |          | \$       | 0.00                             | \$         | 0.00            | \$ | 0.00                |  |
| Add A Monitoring Task               |          |          |                                  |            |                 |    |                     |  |

The **Amendment page** will appear with Award Details at the top, followed by the Amendment details section. All fields on this page will be auto populated with the information input when awarded. The Agency eCivis user can begin specifying their amendment by adjusting any of the fields.

Once the Amendment is complete, select Save Amendment, Send for Approval, Cancel, or Delete.

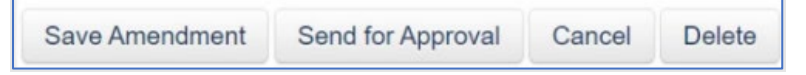